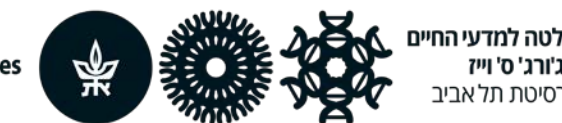

The George S. Wise Faculty of Life Sciences Tel Aviv University

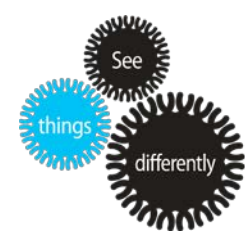

23-3-2020

# הוראות למרצים לשימוש במערכת BOX – אחסון הקלטות שיעורים בענן

הפקולטה למדעי החיים מאפשרת למרצים לאחסן את קבצי ההקלטה שבצעתם ב-Zoom בפלטפורמת BOX - אחסון קבצים בענן. BOX מיועד לאחסון של קבצים כולל קבצי הקלטות. הרישיון שהפקולטה רכשה מאפשר אחסון מספר בלתי מוגבל של קבצים, כולל קבצים גדולים במיוחד לצורך הקלטות שיעורים.

BOX הוא מוצר משלים מבחינתנו לפלטפורמת Moodle ואינו מיועד להחליף אותה. Moodle תמשיך לשמש מבחינתנו כפלטפורמה המרכזית והעיקרית המרכזת את כל חומרי הקורס ומשמשת לתקשורת עם התלמידים. יחד עם זאת, בעידן של הוראה Online אנו רואים חובה לספק למרצים של מדעי החיים פלטפורמת ענן שתאפשר אחסון של קבצי ההקלטה לטווח ארוך באופן בלתי מוגבל.

השימוש בפלטפורמת BOX אינו דורש חיבור לרשת האוניברסיטה.

# BOX -שלב ראשון – פתיחת חשבון חינם ב

- במהלך הימים הקרובים תקבלו מייל לכתובת דוא"ל האוניברסיטאית שלכם עם הזמנה לשרות ענן בשם BOX.
- לאחר לחיצה על הלינק במייל תידרשו ליצור חשבון ב- BOX ולבחור סיסמא לחשבון (במידה ואין לך 2. חשבון קיים ב BOX) . חשבון קיים ב BOX) .

**נא צרו חשבון מסוג Individual Free. החשבון ללא עלות.** כל עלות האחסון ממומנת באופן מרכזי על ידי הפקולטה.

#### אין להשתמש בסיסמא של תיבת הדואר של האוניברסיטה.

החשבון נותן לכם אפשרות להעלות קבצים לתיקיה של הקורס ולשלוח לינק לצפייה בהקלטה על ידי הסטודנטים.

>>> המשך בדף הבא >>>>

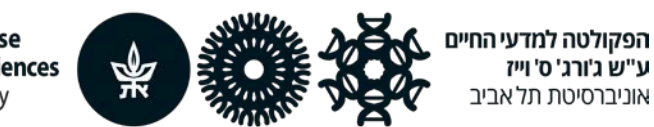

The George S. Wise Faculty of Life Sciences Tel Aviv University

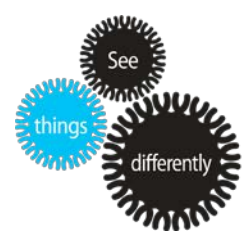

3. לאחר יצירת החשבון יש לבצע מספר שינויים בהגדרות הקשורות באבטחת מידע ואזור זמן:

לחיצה על העיגול האדום בפינה הימנית יפתח את התפריט הבא:

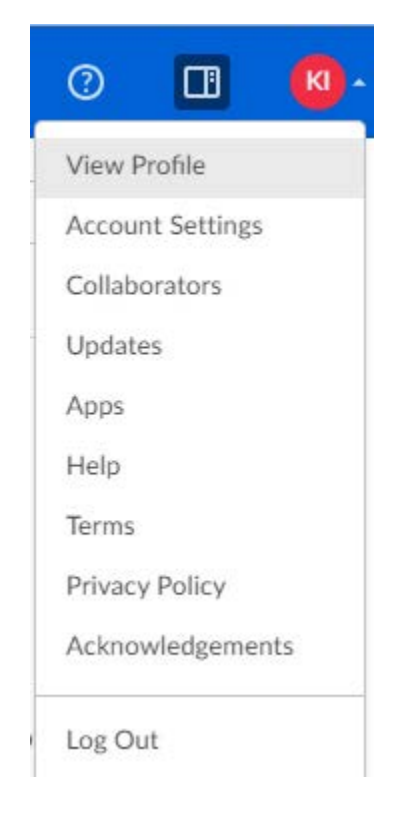

ב Account settings יש להיכנס ל TAB להיכנס ל ACCOUNT ולשנות:

- 1. אזור זמן
- 2. הפעלת אפשרות 2-step verification: יש להכניס את מספר הטלפון הנייד שלכם.
  - .3. בסיום יש ללחוץ על Save Changes בראש העמוד.

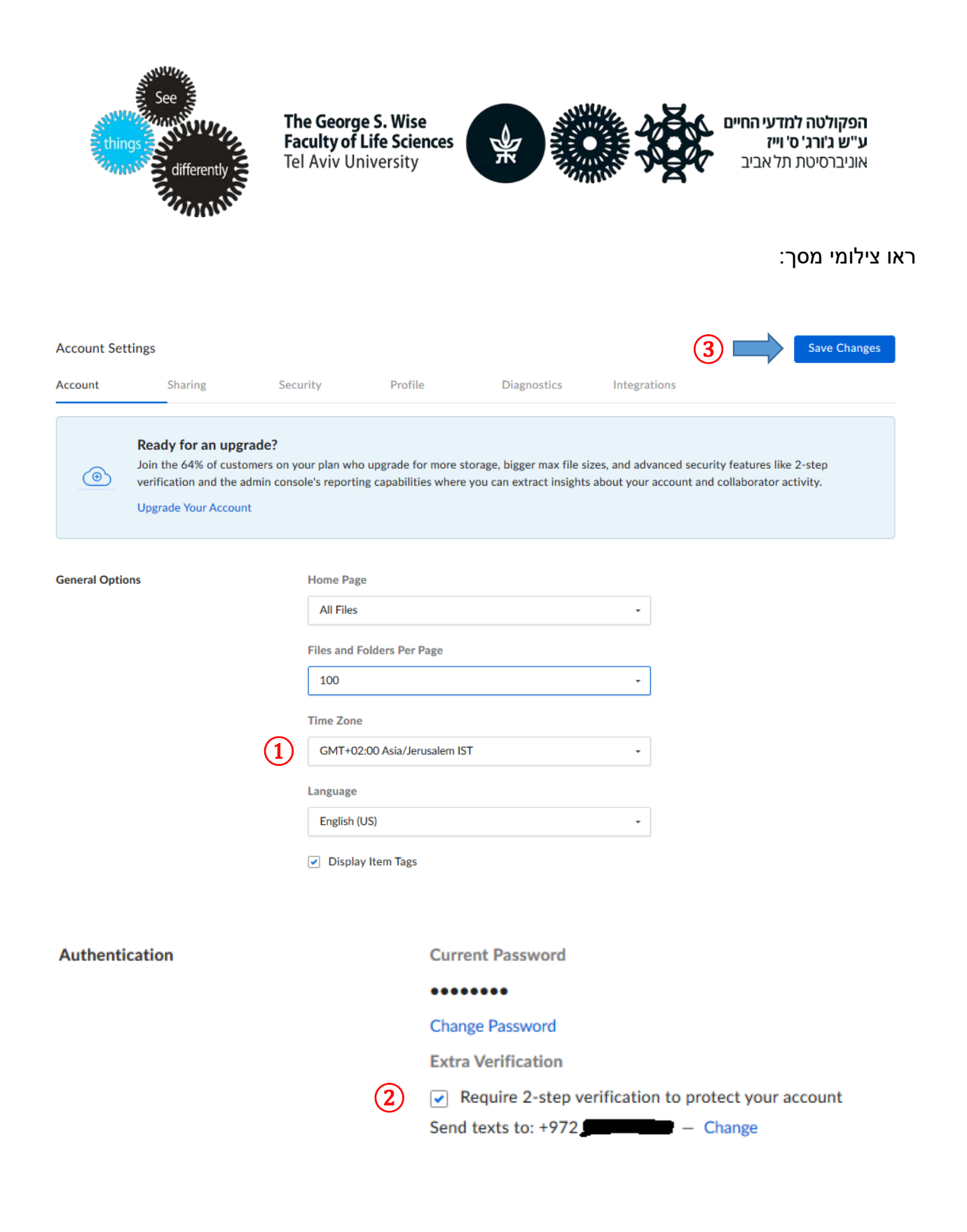

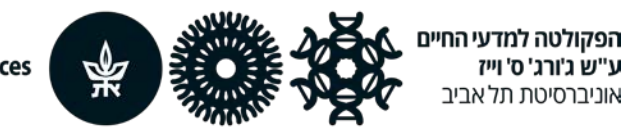

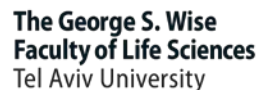

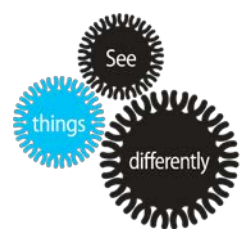

### שלב שני – התחברות לחשבון

לאחר יצירת החשבון ניתן לבחור בין שתי אופציות:

- 1. <u>להוריד את תוכנת הקליינט</u>.
  - 2. <u>לעבוד דרך ה WEB</u>.

בעזרת BOX תוכלו להעלות קבצים ולשתפם עם הסטודנטים.

אנו ממליצים להשתמש ב-Box דרך ה-web – כלומר אין צורך להתקין את תוכנת הקליינט.

## BOX -שלב שלישי – העלאת הקלטות Zoom ל

#### שמירת הקלטות של ZOOM

- א. המרצה חייב ללחוץ על הקלטה בתחילת השיעור ב-ZOOM , אחרת אין הקלטה.
  - ב. בסיום ההקלטה יש להעלות את קובץ ההקלטה ל- BOX

ניתן לבדוק היכן נשמרות ההקלטות שבוצעו במחשב זה על ידי כניסה לתוכנה של ZOOM ולחיצה על סמל ההגדרות מצד ימין, כפי שמופיע בתמונה מטה ומסומן בצהוב.

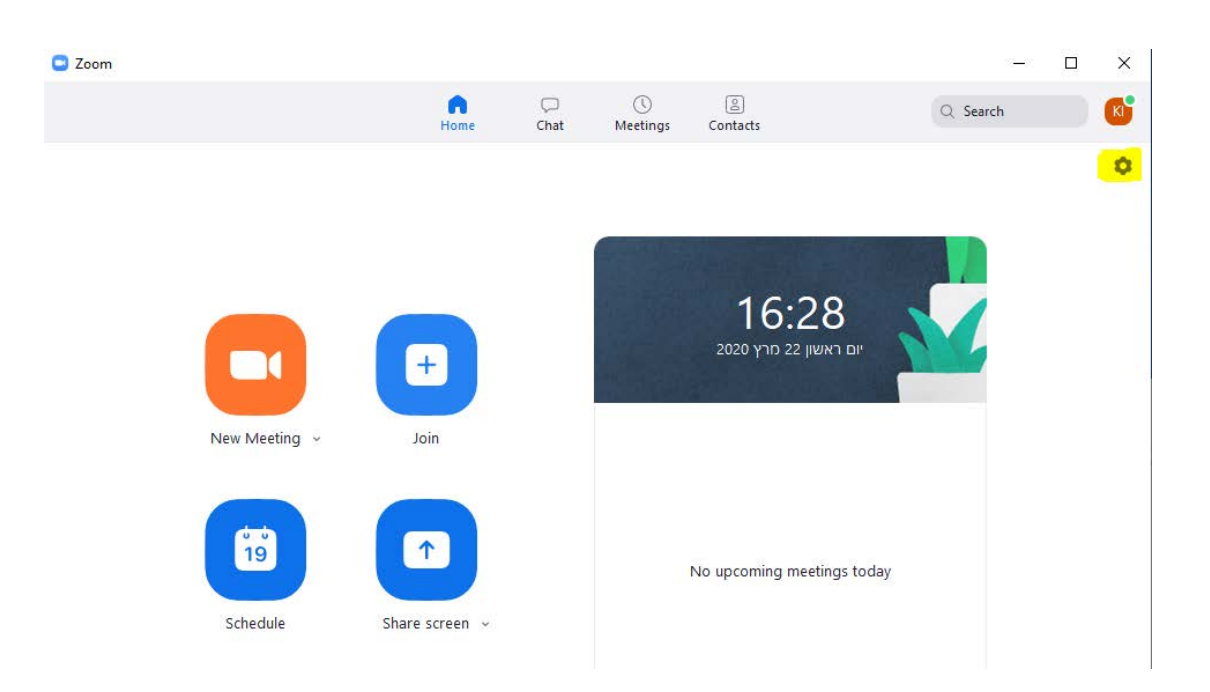

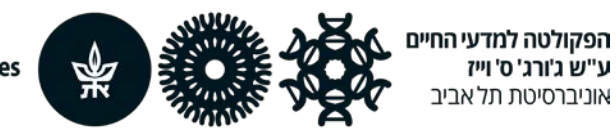

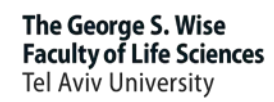

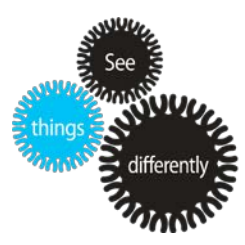

#### .Recording בחלון שיפתח יש לבחור מצד שמאל ב

ההגדרות המופיעות בצד ימין ישתנו ובשדה location יופיע הנתיב בו ממוקמים הקבצים שיצרנו.

#### הערה:

#### לכל הקלטה נוצרים ארבעה קבצים.

| Settings   |                    |                 |                                                                             |
|------------|--------------------|-----------------|-----------------------------------------------------------------------------|
| Θ          | General            | Local Recording | Location: C:\Users\Keren\Documents\Zoo Open Change                          |
| 0          | Video              |                 | 419 GB remaining.                                                           |
| $\bigcirc$ | Audio              |                 | $\hfill \square$ Choose a location for recorded files when the meeting ends |
| •          | Share Screen       |                 | Record a separate audio file for each participant who speaks                |
|            |                    |                 | Optimize for 3rd party video editor ⑦                                       |
| 0          | Chat               |                 | Add a timestamp to the recording ⑦                                          |
|            | Virtual Background |                 | Record video during screen sharing                                          |
|            | -                  |                 | Place video next to the shared screen in the recording                      |
| $\odot$    | Recording          |                 | Keep temporary recording files                                              |
| 8          | Profile            |                 |                                                                             |
|            | Statistics         |                 |                                                                             |
| •          | Keyboard Shortcuts |                 |                                                                             |
| Ĵ          | Accessibility      |                 |                                                                             |
|            |                    |                 |                                                                             |

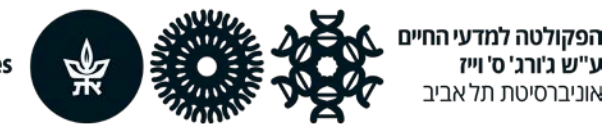

The George S. Wise Faculty of Life Sciences Tel Aviv University

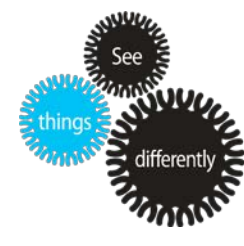

#### BOX שלב רביעי – העלאת קבצים ל

יש לפתוח את תיקיית הקורס ב BOX בדפדפן, ליצור תיקייה עם תאריך השיעור. כדי להעלות קבצים ניתן ללחוץ על לחצן Upload ולבחור את הקבצים שאנו רוצים להעלות או לגרור את הקבצים מהמחשב לתוך תיקיית הווב.

שימו לב: יש ליצור על מחשבכם הפרטי תיקייה עם תאריך השיעור בקורס ובו כל קבצי ההקלטה הרלוונטיים ולהעלותם יחד ל BOX . כאשר תכנים ב- BOX ניתנים לצפייה אך לא לשינוי או מחיקה.

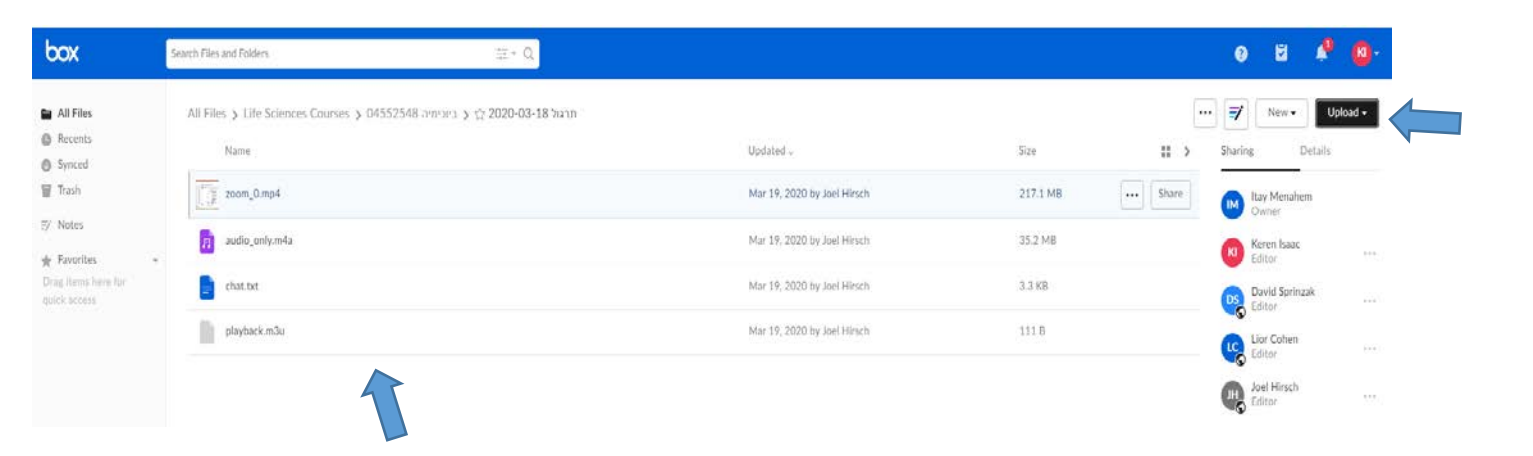

### שלב חמישי – העברת קישור לסטודנטים לצפייה בתוכן תיקיית הקורס

יצרנו עבורכם קישור עבור תיקיית הקורס על מנת שתוכלו להעביר אותו לסטודנטים לצפייה בתוכן התיקייה.

קיבלתם במייל בקובץ נפרד עם רשימה של לינקים לכל קורס, יש לתת לסטודנטים של הקורס שלכם רק את הלינק הרלוונטי.